初回登録・ログインマニュアル

## 1. 『WEBサイト「Smile to Smile」ログインID・仮パスワード通知書』の下部に 記載してあるログインIDと仮パスワードを確認します。

)

205- ( 羽村市

林義

իլիդերերերիվիվորվիլիդերերերելի

## <u>WEBサイト「Smile to Smile」ログインID・仮パスワード 通知書</u>

2024年9月2日

公益社団法人 羽村市シルバー人材センター

今回、WEBサイト「Smile to Smile」が利用できるようになりましたのでお知らせいたします。 WEBサイト「Smile to Smile」は、会員とシルバー人材センターがお仕事に関連する情報を やり取りする会員制のサイトです。センターからのお知らせや就業情報などの情報を確認することが できますので、ぜひご活用ください。

なお、本サイトのログイン前ページはNRI社会情報システム(株)により運営されています。

■WEBサイト「Smile to Smile」アドレス

## https://www.s22s.jp

※パソコンかスマートフォンでアクセスしてください。

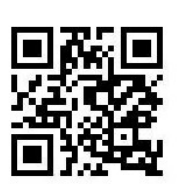

スマートフォンのカメラ でQRコードを読み取り アクセスできます。

■ログイン情報

| ログインID | 12345678 |                   |
|--------|----------|-------------------|
| 仮パスワード | abcdefgh | ※初回ログイン時に変更してくださし |

\*注意[0数字のゼロ、0大文字のオー、1小文字のエル、1大文字のアイ、1数字のイチ]

## 2. Smile to Smileのページにアクセスして ログインIDとパスワードを入力してく ださい。

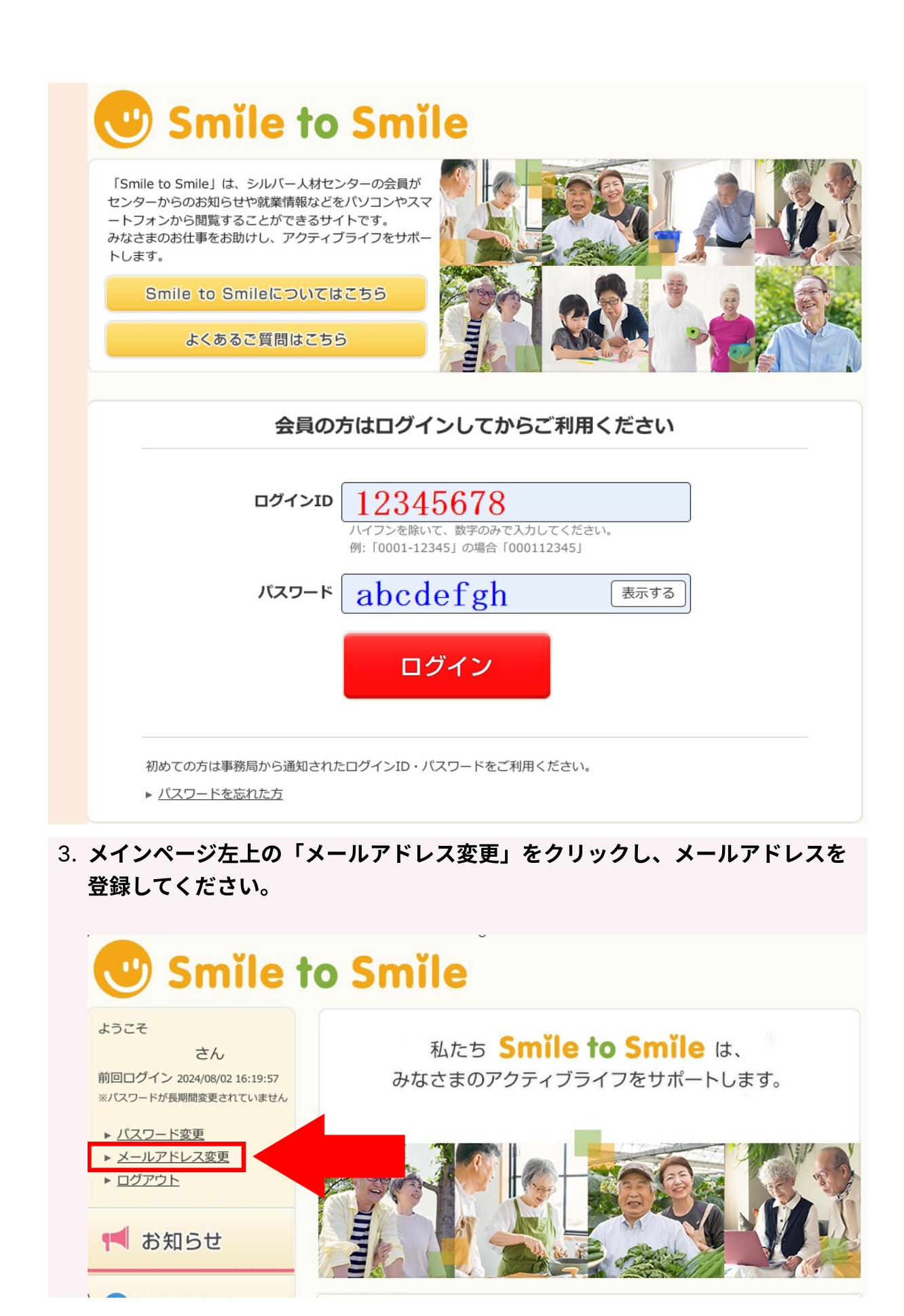

4. メインページ左上の「パスワード変更」をクリックし、仮パスワードを変更し てください。

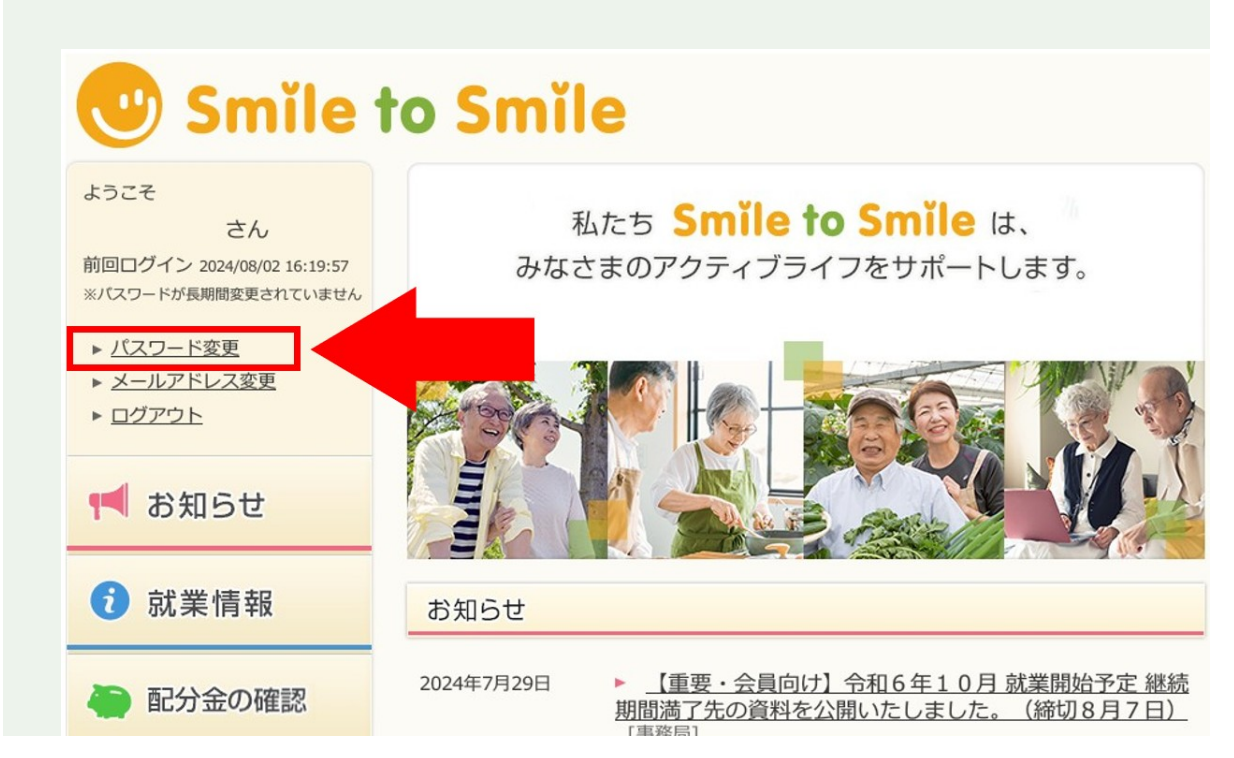

5. 以上で初期登録は終了です。